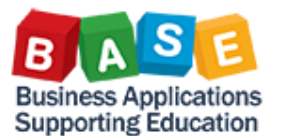

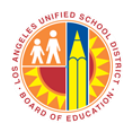

**BACKGROUND: CO003-Job Cost Order Activity Report** is a Controlling (CO) report in SAP Business Warehouse (BW). The report displays expenditure postings against Internal Orders from a Controlling or cost accounting perspective in a "per day" layout.

To better understand the data in the report, recall that there are different modules in SAP. The modules that post actuals to CO are Payroll, Finance (FI; includes General Ledger, Accounts Receivable, and Accounts Payable), and Procurement. For the labor portion, CO003 also uses data from the Time Management module. Melding the information allows us to present data in the "per day" layout.

The following are some differences of CO003 in data and presentation when compared to Finance (FI) and Funds Management (FM) reports like GL025-Detailed GL Activity and FM012-FM Transactional Detail, respectively:

- 1. Postings displayed will only be Internal Order-related.
- 2. Secondary Cost Elements will be shown.
- 3. Most reports are in Posting Period level. CO003 is presented in a "per day" layout.

### Additional Information:

- 1. One of the bases for CO003 is BU041 Payroll Expenditures (Salary Distribution Report or "SalDist").
- 2. CO003 uses calculated amounts for Fringe Benefits and Overhead.
  - a. Fringe Benefit amounts are calculated based on SalDist Labor ratios. Payroll postings DO NOT go to a "per day" level of detail. There may be penny differences when compared with BU041.
  - b. Indirect and Non-productive Overhead amounts are calculated based on period postings for the IO. Overhead postings do not go to a "per day" level of detail. There may be penny differences when compared with KOB1.
- 3. To gain access to the report, role BF708\_0000-BW FI Central Site Job Cost Report Analyst should be requested via SAP GRC. Please note that access to this role will be limited as the reports mapped to it can display salary information.

## APPLICABLE SCENARIOS

Aside from the Direct Bill scenario, the following are other CO posting types that CO003 can show:

| # | Allocation         | Business    | Ref         | Original | Cost Element   | Person ID | Comments                                      |
|---|--------------------|-------------|-------------|----------|----------------|-----------|-----------------------------------------------|
|   |                    | Transaction | Transaction | BTran    |                | Appears   |                                               |
| 1 | Activity Type      | RKL         | COBK        |          | Suffix "T"     | N/A       | Activity Type postings are not currently used |
|   |                    |             |             |          |                |           | for payroll.                                  |
| 2 | Assessment         | RKIU        | COBK        |          | Suffix "M"     | Yes       | Person IDs appear if they were used in CATS   |
|   |                    |             |             |          |                |           | time entries against the IO.                  |
| 3 | Settlement to AuC  | COIN        | AUAK        | KOAE     | 580080, 580081 | Yes       | Person IDs appear if they were used in CATS   |
|   |                    |             |             |          |                |           | time entries against the IO.                  |
| 4 | Settlement to WBS  | KOAO        | AUAK        |          | Suffix "S"     | Yes       | Person IDs appear if they were used in CATS   |
|   |                    |             |             |          |                |           | time entries against the IO.                  |
| 5 | Fleet Transactions | COIN        | BKPFF       | RFBU     | 430007, 575080 | N/A       | Labor detail information is housed in FASTER, |
|   |                    |             |             |          |                |           | Fleet Services' Fleet Management System.      |

### About Manual Repostings (MRs) via KB15N:

As of this writing, only repostings in the 4000 and 5000-series Cost Elements will appear in the report. 2000 and 3000series Cost Elements will be added at a later date. However, the premise of this report is to show expenditures, primarily labor, on a "per day" level. This is the primary requirement from some federal and state funding sources. Repostings do not have employee information and therefore, cannot be relied upon for fulfilling funding sources' "per day" level requirements. The original point of entry (original IO) will need to be used for this purpose.

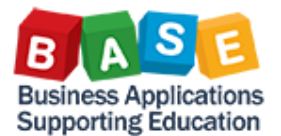

2.

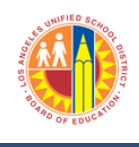

**NOTE:** BASE Training Center BW job aid links are provided in the "Resources" section of this document. If this is your first time running BW reports, it is highly recommended that you read the BW job aids prior to running this report as there are very helpful tips and tricks in the literature.

### **BASIC REPORT NAVIGATION:**

1. From the SAP Welcome Screen, select **Reports > Controlling > CO003 Job Cost Order Activity Report.** 

| enorts                                                                                                    |                                               |                      |                                     |                       |            |  |  |
|----------------------------------------------------------------------------------------------------|-----------------------------------------------|----------------------|-------------------------------------|-----------------------|------------|--|--|
| eports                                                                                                    | 4                                             |                      |                                     |                       |            |  |  |
| etailed Navigation                                                                                                    |                                               |                      |                                     |                       |            |  |  |
| CO001 Internal Order Actual Cost Line                                                                                                    |                                               | RP QA Sys            | tem                                 |                       |            |  |  |
| CO002 Job Cost Detail Report                                                                                                    | en                                            |                      |                                     |                       |            |  |  |
| CO002 Job Cost Order Activity Report                                                                                                    | +                                             |                      |                                     |                       |            |  |  |
| COURS JOB COST ONCE ACTIVITY REPORT                                                                                                    |                                               |                      |                                     |                       |            |  |  |
| ortal Favorites                                                                                                    |                                               |                      |                                     |                       |            |  |  |
|                                                                                                    |                                               |                      |                                     |                       |            |  |  |
|                                                                                                    |                                               |                      |                                     |                       |            |  |  |
|                                                                                                    |                                               |                      |                                     |                       |            |  |  |
| er the desired Fiscal Year.                                                                                                    |                                               |                      |                                     |                       |            |  |  |
| CO003 Job Cost Order Activity Report - SAP Ne                                                                                                    | etWeaver Por                                  | rtal - Internet Expl | orer provided b                     | o — 🗆                 | ×          |  |  |
|                                                                                                    |                                               |                      | -                                   |                       | 0          |  |  |
| https://hts.lausd.net/iri/serulet/prt/portal/prtev                                                                                                    | ventname/N                                    | avigate/prtroot/p    | cdl3aportal co                      | ntentl?fnet lausd Ir  | ofd / H    |  |  |
| https://bts.lausd.net/irj/servlet/prt/portal/prtev                                                                                                    | ventname/Na                                   | avigate/prtroot/p    | cd!3aportal_co                      | ntent!2fnet.lausd.lr  | p.fld.L/   |  |  |
| https://bts.lausd.net/irj/servlet/prt/portal/prtev                                                                                                    | ventname/Na                                   | avigate/prtroot/p    | cd!3aportal_co                      | ntent!2fnet.lausd.lr  | p.fld.L/   |  |  |
| https://bts.lausd.net/irj/servlet/prt/portal/prtev                                                                                                    | ventname/N                                    | avigate/prtroot/p    | cd!3aportal_co                      | ntent!2fnet.lausd.lr  | p.fld.L/   |  |  |
| https://bts.lausd.net/irj/servlet/prt/portal/prtev                                                                                                    | ventname/Na                                   | avigate/prtroot/p    | cd!3aportal_co                      | ntent!2fnet.lausd.lr  | p.fld.L/   |  |  |
| https://bts.lausd.net/irj/servlet/prt/portal/prtev riable Entry Available Variants: Save Save As                                                                                                    | ventname/Na                                   | avigate/prtroot/p    | cd!3aportal_co                      | ntentl2fnet.lausd.lr  | nalization |  |  |
| https://bts.lausd.net/irj/servlet/prt/portal/prtev<br>riable Entry<br>Available Variants: Save Save As<br>General Variables                                                                                                    | ventname/Na                                   | avigate/prtroot/p    | cd!3aportal_co                      | ntentl2fnet.lausd.lr  | nalization |  |  |
| https://bts.lausd.net/irj/servlet/prt/portal/prtev<br>riable Entry<br>Available Variants: Save Save As<br>General Variables<br>Variable*                                                                                                    | ventname/Na                                   | avigate/prtroot/p    | cd!3aportal_col<br>S                | ntent!2fnet.lausd.lr  | nalization |  |  |
| https://bts.lausd.net/irj/servlet/prt/portal/prtev<br>riable Entry<br>Available Variants: Save Save As<br>General Variables<br>Variable##<br>Fiscal Year (Selection Optional)                                                                                                    | s Delete Current Se 2021                      | election             | cd!3aportal_col<br>S<br>Description | ntent!2fnet.lausd.lr  | nalization |  |  |
| https://bts.lausd.net/irj/servlet/prt/portal/prtev<br>riable Entry<br>Available Variants: Save Save As<br>General Variables<br>Variable*<br>Fiscal Year (Selection Optional)<br>Fiscal Year/Period (Selection Optional)                                                                                                    | s Delete Current Se 2021                      | election             | cdl3aportal_coo                     | ntent!2fnet.lausd.lr  | nalization |  |  |
| https://bts.lausd.net/irj/servlet/prt/portal/prtev<br>riable Entry<br>Available Variants: Save Save As<br>General Variables<br>Variable*<br>Fiscal Year (Selection Optional)<br>Fiscal Year/Period (Selection Optional)<br>Posting Date (Selection Optional)                                                                                                    | ventname/Ni<br>s Delete<br>Current Se<br>2021 | election             | cdl3aportal_coo                     | htent!2fnet.lausd.lr  | nalization |  |  |
| https://bts.lausd.net/irj/servlet/prt/portal/prtev<br>riable Entry<br>Available Variants: Save Save As<br>General Variables<br>Variable*<br>Fiscal Year (Selection Optional)<br>Fiscal Year/Period (Selection Optional)<br>Posting Date (Selection Optional)<br>Order (Selection Optional)                                                                                                    | S Delete<br>Current Se<br>2021                | evigate/prtroot/p    | cdl3aportal_coo                     | htent!2fnet.lausd.lr  | nalization |  |  |
| https://bts.lausd.net/irj/servlet/prt/portal/prtev<br>riable Entry  Available Variants: Save Save As  General Variables  Variable**  Fiscal Year/Period (Selection Optional)  Fiscal Year/Period (Selection Optional)  Order (Selection Optional)  Person ID (Selection Optional)  Person ID (Selection Optional)                                                                                                    | S Delete Current Se 2021                      | evigate/prtroot/p    | cdl3aportal_coo                     | htent!2fnet.lausd.lr  | nalization |  |  |
| https://bts.lausd.net/irj/servlet/prt/portal/prtev<br>riable Entry  Available Variants: Save Save As  General Variables  Variable**  Fiscal Year/Period (Selection Optional)  Posting Date (Selection Optional)  Order (Selection Optional)  Person ID (Selection Optional)  CO Document (Selection Optional)                                                                                                    | S Delete Current Se 2021                      | evigate/prtroot/p    | cdl3aportal_coo                     | htent!2fnet.lausd.lr  | nalization |  |  |
| https://bts.lausd.net/irj/servlet/prt/portal/prtev<br>riable Entry  Available Variants: Save Save As  General Variables  Variable*  Fiscal Year/Period (Selection Optional)  Fiscal Year/Period (Selection Optional)  Order (Selection Optional)  Person ID (Selection Optional)  CO Document (Selection Optional)  CO/PS Funded Program (Selection Optional)                                                                                                    | S Delete<br>Current Se<br>2021                | Avigate/prtroot/p    | cdl3aportal_coo                     | itent!2fnet.lausd.lr  | nalization |  |  |
| https://bts.lausd.net/irj/servlet/prt/portal/prtev<br>riable Entry  Available Variants: Save Save As  General Variables  Variable*  Fiscal Year/Period (Selection Optional)  Fiscal Year/Period (Selection Optional)  Order (Selection Optional)  Person ID (Selection Optional)  CO Document (Selection Optional)  CO/PS Funded Program (Selection Optional)  External Order (Selection Option)                                                                                                    | S Delete<br>Current Se<br>2021                | evigate/prtroot/p    | cdl3aportal_coo                     | itent!2fnet.lausd.lr  | nalization |  |  |
| https://bts.lausd.net/irj/servlet/prt/portal/prtev<br>riable Entry  Available Variants: Save Save As  General Variables  Variable*  Fiscal Year/Period (Selection Optional)  Posting Date (Selection Optional)  Order (Selection Optional)  Person ID (Selection Optional)  CO Document (Selection Optional)  CO/PS Funded Program (Selection Optional)  CO/PS Funded Program (Selection Optional)  External Order (Selection Option)  Customer (Selection Option)                                                                                                    | S Delete<br>Current Se<br>2021                | Avigate/prtroot/p    | cdl3aportal_coo                     | htent!2fnet.lausd.lr  | nalization |  |  |
| https://bts.lausd.net/irj/servlet/prt/portal/prtev<br>riable Entry Available Variants: Save Save As General Variables Variable* Fiscal Year (Selection Optional) Fiscal Year/Period (Selection Optional) Posting Date (Selection Optional) Order (Selection Optional) Order (Selection Optional) CO Document (Selection Optional) CO/PS Funded Program (Selection Optional) CO/PS Funded Program (Selection Optional) COS Document (Selection Optional) CO/PS Funded Program (Selection Optional) Coustomer (Selection Option) Customer (Selection Option) FM Project Definition (Selection Optional)                                                                                                    | s Delete                                      | evigate/prtroot/p    | cdl3aportal_coo                     | htent!2fnet.lausd.lr  | nalization |  |  |
| https://bts.lausd.net/irj/servlet/prt/portal/prtev<br>riable Entry Available Variants: Save Save As General Variables Variable* Fiscal Year (Selection Optional) Fiscal Year/Period (Selection Optional) Order (Selection Optional) Order (Selection Optional) Order (Selection Optional) CO Document (Selection Optional) CO/PS Funded Program (Selection Optional) CO/PS Funded Program (Selection Optional) CO/PS Funded Program (Selection Optional) CO/PS Funded Program (Selection Optional) Customer (Selection Option) FM Project Definition (Selection Optional) Functional Area (Selection Optional)                                                                                                    | s Delete<br>Current Se<br>2021                | evigate/prtroot/p    | cdl3aportal_coo                     | itent!2fnet.lausd.lr  | nalization |  |  |
| https://bts.lausd.net/irj/servlet/prt/portal/prtev<br>riable Entry Available Variants: Save Save As General Variables Variable* Fiscal Year (Selection Optional) Fiscal Year/Period (Selection Optional) Posting Date (Selection Optional) Order (Selection Optional) Order (Selection Optional) CO Document (Selection Optional) CO/PS Funded Program (Selection Optional) CO/PS Funded Program (Selection Optional) CO/PS Funded Program (Selection Optional) CO/PS Funded Program (Selection Optional) CO/PS Funded Program (Selection Optional) CO/PS Funded Program (Selection Optional) Customer (Selection Option) FM Project Definition (Selection Optional) Functional Area (Selection Optional) Order Req. Cost Ctr. (Selection Optional)                                                                                                    | s Delete<br>Current Se<br>2021                | evigate/prtroot/p    | cdl3aportal_coo                     | show Variable Perso   | nalization |  |  |
| https://bts.lausd.net/irj/servlet/prt/portal/prtev<br>riable Entry Available Variants: Save Save As General Variables Variables Variables Fiscal Year (Selection Optional) Fiscal Year/Period (Selection Optional) Posting Date (Selection Optional) Order (Selection Optional) Order (Selection Optional) CO Document (Selection Optional) CO/PS Funded Program (Selection Optional) CO/PS Funded Program (Selection Optional) CO/PS Funded Program (Selection Optional) CO/PS Funded Program (Selection Optional) CO/PS Funded Program (Selection Optional) Coustomer (Selection Option) FM Project Definition (Selection Optional) Functional Area (Selection Optional) Order Req. Cost Ctr. (Selection Optional) Order Resp. Cost Ctr. (Selection Optional)                                                                                                    | s Delete<br>Current Se<br>2021                | evigate/prtroot/p    | cdl3aportal_coo                     | show Variable Perso   | nalization |  |  |
| https://bts.lausd.net/irj/servlet/prt/portal/prtev<br>riable Entry Available Variants: Save Save As General Variables Variable* Fiscal Year (Selection Optional) Fiscal Year/Period (Selection Optional) Posting Date (Selection Optional) Order (Selection Optional) Colocument (Selection Optional) CO/PS Funded Program (Selection Optional) CO/PS Funded Program (Selection Optional) CO/PS Funded Program (Selection Optional) CO/PS Funded Program (Selection Optional) CO/PS Funded Program (Selection Optional) Colocument (Selection Optional) Colocument (Selection Optional)                                                                 | s Delete<br>Current Se<br>2021                | election             | cdl3aportal_coo                     | show Variable Perso   | nalization |  |  |
| https://bts.lausd.net/irj/servlet/prt/portal/prtev<br>riable Entry Available Variants: Save Save As General Variables Variable* Fiscal Year (Selection Optional) Fiscal Year/Period (Selection Optional) Posting Date (Selection Optional) Order (Selection Optional) Colocument (Selection Optional) CO/PS Funded Program (Selection Optional) CO/PS Funded Program (Selection Optional) CO/PS Funded Program (Selection Optional) CO/PS Funded Program (Selection Optional) CO/PS Funded Program (Selection Optional) Colocument (Selection Optional) Colocument (Selection Optional) | s Delete<br>Current Se<br>2021                | election             | cdl3aportal_coo                     | intent!2fnet.lausd.lr | nalization |  |  |
| https://bts.lausd.net/irj/servlet/prt/portal/prtev<br>riable Entry  Available Variants: Save Save As  General Variables  Variable*  Fiscal Year (Selection Optional)  Fiscal Year/Period (Selection Optional)  Order (Selection Optional)  Order (Selection Optional)  CO Document (Selection Optional)  CO/PS Funded Program (Selection Optional)  CO/PS Funded Program (Selection Optional)  CO/PS Funded Program (Selection Optional)  CO/PS Funded Program (Selection Optional)  CO/PS Funded Program (Selection Optional)  CO/PS Funded Program (Selection Optional)  Coustomer (Selection Option)  FM Project Definition (Selection Optional)  Order Req. Cost Ctr. (Selection Optional)  Order Resp. Cost Ctr. (Selection Optional)  Posting Fund Ctr. (Selection Optional)  Requesting WBS (FM) (Selection Optional)                                                                                                    | s Delete<br>Current Se<br>2021                | election             | cdl3aportal_coo                     | intent!2fnet.lausd.lr | nalization |  |  |

a. Please note there is a 500,000 cell limit on what can be displayed in BW reports. Selecting multiple Fiscal Years increases the likelihood of hitting that cell limit and getting an error.

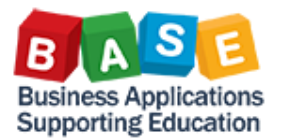

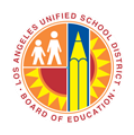

- b. Selecting multiple Fiscal Years can also slow down drawing data. Depending on the possible amount of postings, it is suggested to limit the Fiscal Year to one or to "chunk" into small groups.
- 3. Enter values for other Variable fields. Multiple entries and ranges can be entered onto Variable fields, like Posting Period, Internal Order, Section, etc. Click OK when ready to draw the report.

| Var | ariable Entry                              |                     |                               |  |  |  |  |  |  |
|-----|--------------------------------------------|---------------------|-------------------------------|--|--|--|--|--|--|
|     | Available Variants:                        | Save Save As Delete | Show Variable Personalization |  |  |  |  |  |  |
|     | General Variables                          |                     |                               |  |  |  |  |  |  |
|     | Variable≜≑                                 | Current Selection   | Description                   |  |  |  |  |  |  |
|     | Fiscal Year (Selection Optional)           | 2021                | 2021                          |  |  |  |  |  |  |
|     | Fiscal Year/Period (Selection Optional)    | 002/2021            | 002/2021                      |  |  |  |  |  |  |
|     | Posting Date (Selection Optional)          | ð                   |                               |  |  |  |  |  |  |
|     | Order (Selection Optional)                 | 808000101298        |                               |  |  |  |  |  |  |
|     | Person ID (Selection Optional)             | đ                   |                               |  |  |  |  |  |  |
|     | CO Document (Selection Optional)           | đ                   |                               |  |  |  |  |  |  |
|     | CO/PS Funded Program (Selection Optional)  | đ                   |                               |  |  |  |  |  |  |
|     | External Order (Selection Option)          | ð                   |                               |  |  |  |  |  |  |
|     | Customer (Selection Option)                | đ                   |                               |  |  |  |  |  |  |
|     | FM Project Definition (Selection Optional) | ð                   |                               |  |  |  |  |  |  |
|     | Functional Area (Selection Optional)       | ð                   |                               |  |  |  |  |  |  |
|     | Order Req. Cost Ctr. (Selection Optional)  | ð                   |                               |  |  |  |  |  |  |
|     | Order Resp. Cost Ctr. (Selection Optional) | ð                   |                               |  |  |  |  |  |  |
|     | Posting Fund Ctr. (Selection Optional)     | đ                   |                               |  |  |  |  |  |  |
|     | Requesting WBS (FM) (Selection Optional)   | ð                   |                               |  |  |  |  |  |  |
|     | Section (Selection Optional)               | đ                   |                               |  |  |  |  |  |  |
|     | Status (Sel Option)                        | đ                   |                               |  |  |  |  |  |  |
|     | OK Check                                   |                     |                               |  |  |  |  |  |  |

- a. Please see notes in the preceding step regarding data selection and output.
- b. For instructions on uploading multiple values, please see BW literature titled <u>"Variable Entry Page Loading Lists as Selection Criteria"</u> in the BASE Training Center. More informational links are provided in the "Resources" section of this job aid.

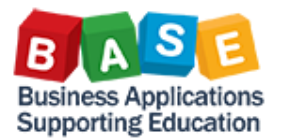

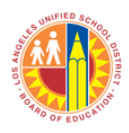

4. Data will be presented with fields similar to KOB1-Display Actual Cost Line Items, like Reference Transaction, Business Transaction, and Original Transaction.

|                                                         |                                            |                         |                               | BEx Web - CO                   | 0003 Job Cos     | st Order Activi    | ty Report - Int   | ernet Exp        | olorer               |              |                    |                        |                     |             |      |      |
|---------------------------------------------------------|--------------------------------------------|-------------------------|-------------------------------|--------------------------------|------------------|--------------------|-------------------|------------------|----------------------|--------------|--------------------|------------------------|---------------------|-------------|------|------|
|                                                         |                                            |                         |                               |                                |                  |                    |                   |                  |                      |              |                    |                        |                     |             |      |      |
|                                                         |                                            |                         |                               |                                |                  |                    |                   |                  |                      |              |                    |                        |                     |             |      |      |
| CO003 Job Cost O<br>aimer: This information is the prop | Order Activity Rep<br>perty of the Los And | iort<br>seles Unified S | chool District and i          | s intended solely for internal | use by authorize | d employees with a | reasonable need t | lo utilize it in | order to perform the | se duties as | signed by their su | pervisors. This inform | nation is not to be | reproduced  |      |      |
| , and relevant Federal and State p                      | privacy laws.                              |                         |                               | ,                              |                  |                    |                   |                  |                      |              |                    |                        |                     |             |      |      |
| Analysis Open Save As                                   | Display As Table                           |                         | <ul> <li>Info Send</li> </ul> | Print Version Export to M      | licrosoft Excel  | Notes              |                   |                  |                      |              |                    |                        |                     |             |      |      |
| Columns                                                 |                                            |                         |                               |                                |                  |                    |                   |                  |                      |              |                    |                        |                     |             |      |      |
| Key Figures                                             | Orderat                                    | Employee                | Calendar day                  | Activity CE Entry Types +=     | Wage Tupe        | Cost Element       | CO Dec Num        | 0018             | Acet Dec. Num        | Acctio       | Defer Trans        | Rusiness Tune          | Oria Trans          | Ref. Dec. N |      |      |
| Rows                                                    | 808000101298                               | 225278                  | 08/14/2020                    | 2                              | 0118             | 220003             | 126967109         | 155              | 9600281030           | 137          |                    | COIN                   | HRP1                | 2711861     |      |      |
| Order                                                   | 00000101290                                | 220210                  | 00142020                      | 3                              | 390R             | 360201             | 126967109         | 240              | 9600281030           | 222          | HRPAY              | COIN                   | HRP1                | 2711861     |      |      |
| Employee                                                |                                            |                         |                               |                                | 4952             | 320201             | 126967109         | 161              | 9600281030           | 143          | HRPAY              | COIN                   | HRP1                | 2711861     |      |      |
| Calendar day                                            |                                            |                         |                               |                                | 4954             | 330201             | 126967109         | 167              | 9600281030           | 149          | HRPAY              | COIN                   | HRP1                | 2711861     |      |      |
| Activity CE Entry Types                                 |                                            |                         |                               |                                | 1001             | 000201             | 126988460         | 341              | 9600281604           | 328          | HRPAY              | COIN                   | HRP1                | 2714337     |      |      |
| Cost Element                                            |                                            |                         |                               | 495                            | 4956             | 330202             | 126967109         | 181              | 9600281030           | 163          | HRPAY              | COIN                   | HRP1                | 2711861     |      |      |
| CO Doc Num                                              |                                            |                         |                               |                                |                  |                    | 126988460         | 359              | 9600281604           | 346          | HRPAY              | COIN                   | HRP1                | 2714337     |      |      |
| CO Ln                                                   |                                            |                         |                               |                                | 4960             | 350201             | 126967109         | 125              | 9600281030           | 107          | HRPAY              | COIN                   | HRP1                | 2711861     |      |      |
| Acct Doc. Num                                           |                                            |                         |                               |                                |                  |                    | 126988460         | 352              | 9600281604           | 339          | HRPAY              | COIN                   | HRP1                | 2714337     |      |      |
| Acct Ln                                                 |                                            |                         |                               | 5                              | 0112             | 520001             | 126967109         | 150              | 9600281030           | 132          | HRPAY              | COIN                   | HRP1                | 2711861     |      |      |
| Refer Trans.                                            |                                            |                         | 08/17/2020 2<br>3             | 2                              | 0100             | 220001             | 126988462         | 303              | 9600281606           | 280          | HRPAY              | COIN                   | HRP1                | 2714337     |      |      |
| Business. Type                                          |                                            |                         |                               |                                |                  | 3                  | 3                 | 390R             | 360201               | 126988462    | 233                | 9600281606             | 210                 | HRPAY       | COIN | HRP1 |
| Orig. Trans                                             |                                            |                         |                               |                                | 4952             | 320201             | 126988460         | 368              | 9600281604           | 355          | HRPAY              | COIN                   | HRP1                | 2714337     |      |      |
| Ref. Doc Num                                            |                                            |                         |                               |                                | 4954             | 330201             | 126988460         | 341              | 9600281604           | 328          | HRPAY              | COIN                   | HRP1                | 2714337     |      |      |
| Doc Type                                                |                                            |                         |                               |                                | 4956             | 330202             | 126988460         | 359              | 9600281604           | 346          | HRPAY              | COIN                   | HRP1                | 2714337     |      |      |
| FI Post Fund Ctr                                        |                                            |                         |                               |                                | 4960             | 350201             | 126988460         | 352              | 9600281604           | 339          | HRPAY              | COIN                   | HRP1                | 2714337     |      |      |
| Req.Cost ctr                                            |                                            |                         |                               | 5                              | 0112             | 520001             | 126988462         | 249              | 9600281606           | 226          | HRPAY              | COIN                   | HRP1                | 2714337     |      |      |
| Resp Cost Ctr                                           |                                            | 752091                  | 08/14/2020                    | 2                              | 0100             | 220001             | 126966881         | 239              | 9600281175           | 226          | HRPAY              | COIN                   | HRP1                | 2712053     |      |      |
| Func Area                                               |                                            |                         |                               |                                | 0118             | 220003             | 126966896         | 471              | 9600281190           | 383          | HRPAY              | COIN                   | HRP1                | 2712053     |      |      |
| Position                                                |                                            |                         |                               | 3                              | 390R             | 360201             | 126966896         | 239              | 9600281190           | 151          | HRPAY              | COIN                   | HRP1                | 2712053     |      |      |
| Funded Pam                                              |                                            |                         |                               |                                | 4927             | 340201             | 126966881         | 489              | 9600281175           | 476          | HRPAY              | COIN                   | HRP1                | 2712053     |      |      |
| Posting date                                            |                                            |                         |                               |                                | 4928             | 370201             | 126966881         | 506              | 9600281175           | 493          | HRPAY              | COIN                   | HRP1                | 2712053     |      |      |
| Doc Date                                                | Date                                       |                         |                               | 4952                           | 320201           | 126966881          | 433               | 9600281175       | 420                  | HRPAY        | COIN               | HRP1                   | 2712053             |             |      |      |
| Payroll For Period                                      |                                            |                         |                               |                                | 4954             | 330201             | 126966896         | 457              | 9600281190           | 369          | HRPAY              | COIN                   | HRP1                | 2712053     |      |      |
| Free characteristics                                    |                                            |                         |                               |                                |                  |                    | 126991285         | 582              | 9600281967           | 479          | HRPAY              | COIN                   | HRP1                | 2714358     |      |      |
| Aux. Acct Asgmt                                         | ZZ A P                                     | age 1 of                | 4 💌 🛛 🔟                       |                                |                  |                    |                   |                  |                      |              |                    |                        |                     |             |      |      |
|                                                         |                                            |                         |                               |                                |                  |                    |                   |                  |                      |              |                    |                        |                     |             |      |      |

5. Displayed fields can be changed by moving the column headers between the "Rows" section and "Free Characteristics" section.

|                                                                                                    | е                                                                                                    |                                                    |                          |                       | BEx Web - CO                                                  | D003 Job Co      | t Order Activi     | ty Report - Int     | ernet Exp        | lorer               |               |                     |                        |                    | _ 🗆 X               |
|----------------------------------------------------------------------------------------------------|----------------------------------------------------------------------------------------------------|----------------------------------------------------|--------------------------|-----------------------|---------------------------------------------------------------|------------------|--------------------|---------------------|------------------|---------------------|---------------|---------------------|------------------------|--------------------|---------------------|
| Culturis         Culturis                                                                                                    | CO003 Job Cost<br>Disclamer: This information is the pro<br>1017), and relevant Federal and<br>Hew Analysis Open Save As | Order Activity Reports of the Los An privacy laws. | port<br>Igeles Unified S | ichool District and i | s intended solely for internal<br>Print Version ] Export to N | use by authorize | d employees with a | a reasonable need t | lo utilize it in | order to perform th | ose duties as | signed by their sup | pervisors. This inform | ation is not to be | reproduced in any f |
| <ul> <li>Normal</li> <li>Normal</li></ul>                                                                                                    |                                                                                                    |                                                    |                          |                       |                                                               |                  |                    |                     |                  |                     |               |                     |                        |                    |                     |
| New         Employee         Calendar day         Aduality CE day Types         Cole (aduality Types)         Cole (bar)         Cole (bar)         Aduality         Ref Tame,         Business Type         Cole (bar)           • Inder         • Inder         9         9         9         9         9         9         9         9         9         9         9         9         9         9         9         9         9         9         9         9         9         9         9         9         9         9         9         9         9         9         9         9         9         9         9         9         9         9         9         9         9         9         9         9         9         9         9         9         9         9         9         9         9         9         9         9         9         9         9         9         9         9         9         9         9         9         9         9         9         9         9         9         9         9         9         9         9         9         9         9         9         9         9         9         9         9         <                                                                                                    | Columns     Key Elourae                                                                                                  |                                                    |                          |                       |                                                               |                  |                    |                     |                  |                     |               | -                   |                        |                    |                     |
| <ul> <li>Order</li> <li>Order</li> <li></li></ul>                                                                                                    | ▼ Rows                                                                                                    | Order≜≂                                            | Employee A               | Calendar day ≜        | Activity CE Entry Types **                                    | Wage Type ▲      | Cost Element ≜     | CO Doc Num. 🛦       | CO Ln ≞          | Acct Doc. Num 🛓     | Acct Ln ≜     | Refer Trans. 🛦      | Business. Type ≜       | Orig. Trans ≜      | Ref. Doc Num 🛦      |
| <ul> <li>Consistence</li> <li>Consistence</li> <li>Consiste</li></ul>                                                                                                    | Order                                                                                                    | 808000101298                                       | 225278                   | 08/14/2020            | 2                                                             | 0118             | 220003             | 126967109           | 155              | 9600281030          | 137           | HRPAY               | COIN                   | HRP1               | 2711861             |
| <ul> <li>Addity GE pity Types</li> <li>Addity GE Entry Types</li> <li>Addity GE Entry Types</li> <li>Addity GE Entry Types</li> <li>Cool Element</li> <li>Cool Element</li> <li>Cool Tor</li> <li>Regor Tarse</li> <li>Regor Cool for</li> <li>Regor Cool for</li> <li>Regor Cool for</li></ul>                                                                                                    | Employee                                                                                                    |                                                    |                          |                       | 3                                                             | 390R             | 360201             | 126967109           | 240              | 9600281030          | 222           | HRPAY               | COIN                   | HRP1               | 2711861             |
| <ul> <li>Acktry CE Entry Types</li> <li>Wage Type</li> <li>Gel Elterenti</li> <li>Co Dec hum</li> <li>Co Dec hum</li> <li>Acct Doc hum</li> <li>Acct Doc hum</li> <li>Bu ress. Type</li> <li>Coh hum</li> <li>Bala ress. Type</li> <li>Coh hum</li> <li>Bala ress. Type</li> <li>Soco for</li> <li>Fand</li> <li>Fand</li> <li>Fand</li> <li>Fand</li> <li>Fand</li> <li>Fand</li> <li>Fand</li> <li>Fand</li> <li>Fand</li> <li>Fand</li> <li>Fand</li> <li>Fand</li> <li>F</li></ul>                                                                                                    | <ul> <li>Calendar day</li> </ul>                                                                                         |                                                    |                          |                       |                                                               | 4952             | 320201             | 126967109           | 161              | 9600281030          | 143           | HRPAY               | COIN                   | HRP1               | 2711861             |
| <ul> <li>Wage Type</li> <li>Cold Elementi</li> <li>Cold Doc Num.</li> <li>Cold Doc Num.</li> <li>Cold Elementi</li> <li>Cold Doc Num.</li> <li>Cold Elementi</li> <li>Cold Doc Num.</li> <li>Cold Elementi</li> <li>Cold Doc Num.</li> <li>Cold Elementi</li> <li>Cold Elementi</li> <li>Cold Doc Num.</li> <li>Cold Elementi</li> <li>Cold Elementi</li> <li>Cold Doc Num.</li> <li>Cold Elementi</li> <li>Cold Elementi</li> <li>Cold Element</li></ul>                                                                                                    | <ul> <li>Activity CE Entry Types</li> </ul>                                                                              |                                                    |                          |                       |                                                               | 4954             | 330201             | 126967109           | 167              | 9600281030          | 149           | HRPAY               | COIN                   | HRP1               | 2711861             |
| <ul> <li>Cobit Element</li> <li>Cobit Element</li> <li>Cobit El</li></ul>                                                                                                    | <ul> <li>Wage Type</li> </ul>                                                                                            |                                                    |                          |                       |                                                               |                  |                    | 126988460           | 341              | 9600281604          | 328           | HRPAY               | COIN                   | HRP1               | 2714337             |
| <ul> <li>C O De Rum.</li> <li>C O De Rum.</li> <li>Acct Do: Num</li> <li>Acct Do: Num</li> <li>Acct Do: Num</li> <li>Acct Do: Num</li> <li>Regir Trans.</li> <li>Bu ness Type</li> <li>O Type</li> <li>C O Lin</li> <li>Bu ness Type</li> <li>O Type</li> <li>C O Type</li> <li>T Set Fund Cir</li> <li>Regir Cost Cir</li> <li>Food fin</li> <li>Food fin<td>Cost Element</td><td></td><td></td><td></td><td rowspan="3">49</td><td>4956</td><td>330202</td><td>126967109</td><td>181</td><td>9600281030</td><td>163</td><td>HRPAY</td><td>COIN</td><td>HRP1</td><td>2711861</td></li></ul>                                                                                                    | Cost Element                                                                                                    |                                                    |                          |                       | 49                                                            | 4956             | 330202             | 126967109           | 181              | 9600281030          | 163           | HRPAY               | COIN                   | HRP1               | 2711861             |
| <ul> <li>• Act Do: Num         <ul> <li>• Act Do: Num             <ul> <li>• Act Do: Num                 <ul></ul></li></ul></li></ul></li></ul>                                                                                                    | <ul> <li>CO Doc Num.</li> </ul>                                                                                          |                                                    |                          |                       |                                                               |                  |                    | 126988460           | 359              | 9600281604          | 346           | HRPAY               | COIN                   | HRP1               | 2714337             |
| • Acct box, Num       129888460       352       96028164       399       HBPAY       COIN       HBP1       2714337         • Refer Trans.       • Bul ness. Type       2       010       22001       12988462       303       960281666       260       HBPAY       COIN       HBP1       2714337         • On L Trans       • Bul ness. Type       0       172888462       303       960281666       260       HBPAY       COIN       HBP1       2714337         • On L Trans       • Bul ness. Type       0       172888462       303       960281666       260       HBPAY       COIN       HBP1       2714337         • On L Trans       • Bul ness. Type       0       12988462       328       129888462       328       HBPAY       COIN       HBP1       2714337         • On L Trans       • See Fund C the       • See Fund C the       352       129888460       352       96028164       348       HBPAY       COIN       HBP1       2714337         • Fiel c Ana       • Fiel c Ana       • See Cost che       5       129886460       352       960028164       348       HBPAY       COIN       HBP1       2714337         • Fiel c Ana       • Fiel c Ana       • See Cost che                                                                                                    | CO Ln                                                                                                    |                                                    |                          |                       |                                                               | 4960             | 350201             | 126967109           | 125              | 9600281030          | 107           | HRPAY               | COIN                   | HRP1               | 2711861             |
| * Relt       5       012       50001       12967169       150       96028150       122       HBPAY       COIN       HBP1       2711861         * Regt       Tans.       90017020       2       0100       20001       12968462       203       960281666       200       HBPAY       COIN       HBP1       2714337         * Bo ness       Type       0       Trans       900281660       360       960281664       355       HBPAY       COIN       HBP1       2714337         * Re Doc Num       0       Type       100       12980460       360       960281640       355       HBPAY       COIN       HBP1       2714337         * Re Doc Num       • Or Type       Fire       Socold for       9500       12980460       352       96028164       346       HBPAY       COIN       HBP1       2714337         * Re Doc Socid Cir       • Re Doc Socid Cir       • Socid Cir       • Socid Cir       • Socid Cir       • Socid       129868460       352       96028164       346       HBPAY       COIN       HBP1       2714337         * For di       • For di       • Socid Cir       • Socid Cir       • Socid Cir       • Socid       129868660       352       960281175                                                                                                    | Acct Doc. Num                                                                                                    |                                                    |                          |                       |                                                               |                  |                    | 126988460           | 352              | 9600281604          | 339           | HRPAY               | COIN                   | HRP1               | 2714337             |
| <ul> <li>• Eur Intals.</li> <li>• Eur Intals.</li> <li>• Eur In</li></ul>                                                                                                    | Acct Ln                                                                                                    |                                                    |                          |                       | 5                                                             | 0112             | 520001             | 126967109           | 150              | 9600281030          | 132           | HRPAY               | COIN                   | HRP1               | 2711861             |
| • On Linas       3       398       360231       12988440       233       660231666       210       HRPAY       COIN       HRP1       2714337         • Re       Doc Num       • Doc Type       4952       32021       12988440       355       HRPAY       COIN       HRP1       2714337         • Doc Type       • Doc Type       4954       33021       12988440       352       HRPAY       COIN       HRP1       2714337         • Fel vast Fund Ctr       • Fel vast Fund Ctr<                                                                                                    | Refer Trans.                                                                                                    |                                                    |                          | 08/17/2020            | 2                                                             | 0100             | 220001             | 126988462           | 303              | 9600281606          | 280           | HRPAY               | COIN                   | HRP1               | 2714337             |
| • Nor Linits       • Rep Cost Linits       • Rep Av       COIN       • HePA V       COIN       • HePA V                                                                                                    | Business. Type                                                                                                    |                                                    |                          |                       | 3                                                             | 390R             | 360201             | 126988462           | 233              | 9600281606          | 210           | HRPAY               | COIN                   | HRP1               | 2714337             |
| • So Contain       • So Contain       • Hepay       COIN       Hepay       COIN       Hepay       Hepay       Hepay       Hepay       Hepay       Hepay       Hepay       Hepay       Hepay       Hepay       Hepay       Hepay       Hepay       Hepay       Hepay       He                                                                                                    | - Ong. Trans                                                                                                    |                                                    |                          |                       |                                                               | 4952             | 320201             | 126988460           | 368              | 9600281604          | 355           | HRPAY               | COIN                   | HRP1               | 2714337             |
| + Fil out Fund Ctr       + Fil out Fund Ctr       + He Autor Ctr       + He Autor Ctr       <                                                                                                    | • Do: Type                                                                                                    |                                                    |                          |                       |                                                               | 4954             | 330201             | 126988460           | 341              | 9600281604          | 328           | HRPAY               | COIN                   | HRP1               | 2714337             |
| + Rel Cost dr       + Rel Cost dr                                                                                                    | FL Post Fund Ctr                                                                                                    |                                                    |                          |                       |                                                               | 4956             | 330202             | 126988460           | 359              | 9600281604          | 346           | HRPAY               | COIN                   | HRP1               | 2714337             |
| • Rep Cost Ctr       5       012       50001       12980442       249       900216106       228       HRPAY       COIN       HRP1       2714337         • Ful c Area       • Ful c Area       100       20001       12980442       249       900216106       228       HRPAY       COIN       HRP1       2714337         • Ful c Area       • Ful c Area       1016       20001       12980486       271       90021157       226       HRPAY       COIN       HRP1       2712053         • Ful ded Pym       • Polino       118       20003       12986886       239       900281190       151       HRPAY       COIN       HRP1       2712053         • Poling date       • Poling date       • Poling date       12986886       471       900281195       420       HRPAY       COIN       HRP1       2712053         • Poling date       • Poling date       1020       12986886       433       9600281175       430       HRPAY       COIN       HRP1       2712053         • Poling for Period       1020       12986886       433       9600281175       430       HRPAY       COIN       HRP1       2712053         • Poling for Period       102991285       30201       12986886 </td <td>Re1.Cost ctr</td> <td></td> <td></td> <td></td> <td></td> <td>4960</td> <td>350201</td> <td>126988460</td> <td>352</td> <td>9600281604</td> <td>339</td> <td>HRPAY</td> <td>COIN</td> <td>HRP1</td> <td>2714337</td>                                                                                                    | Re1.Cost ctr                                                                                                    |                                                    |                          |                       |                                                               | 4960             | 350201             | 126988460           | 352              | 9600281604          | 339           | HRPAY               | COIN                   | HRP1               | 2714337             |
| <ul> <li>Fur Area</li> <li>Fur Area</li> <li>Fur Area&lt;</li></ul>                                                                                                    | Resp Cost Ctr                                                                                                    |                                                    |                          |                       | 5                                                             | 0112             | 520001             | 126988462           | 249              | 9600281606          | 226           | HRPAY               | COIN                   | HRP1               | 2714337             |
| • Fold       0118       220003       12996886       4/1       900281190       33       H4PAY       COIN       H4P1       2712953         • Polition       • Polition       12996886       429       900281190       151       H4PAY       COIN       H4P1       2712953         • Polition       • Polition       4927       340201       129968861       489       960281175       476       H4PAY       COIN       H4P1       2712953         • Polition       • Polition       4927       340201       129966861       456       9600281175       476       H4PAY       COIN       H4P1       2712953         • Dot Date       • Polition       4954       330201       129966861       566       9600281175       470       H4PAY       COIN       H4P1       2712953         • Polition       • Provided       12991265       582       9600281190       369       H4PAY       COIN       H4P1       2712953         • Aux. Actifiations       • Aux. Actifiations       • Aux. Actifiations       • Aux. Actifiations       • Aux. Actifiations       • Aux. Actifiations       • Aux. Actifiations       • Aux. Actifiations       • Aux. Actifiations       • Aux. Actifiations       • Aux. Actifiations       • Aux. Actif asonn Tume                                                                                                    | • Func Area                                                                                                    |                                                    | 752091                   | 08/14/2020            | 2                                                             | 0100             | 220001             | 126966881           | 239              | 9600281175          | 226           | HRPAY               | COIN                   | HRP1               | 2712053             |
| • Polson       3       399R       360231       12996685       239       9600281190       151       HRPAY       COIN       HRP1       2712053         • Polson       • Polson       4227       340201       129966851       489       9600281195       476       HRPAY       COIN       HRP1       2712053         • Polson       • Polson       4952       320201       129966851       433       9600281195       430       HRPAY       COIN       HRP1       2712053         • Polson       4952       320201       129966851       433       9600281195       420       HRPAY       COIN       HRP1       2712053         • Polson       4954       30201       129966856       457       9600281190       369       HRPAY       COIN       HRP1       2712053         • Polson faile       - Dic       12991265       582       9600281190       369       HRPAY       COIN       HRP1       2712053         • Aux Acritistics       - Aux Acritistics       - Aux Acritistics       129991265       582       9600281190       369       HRPAY       COIN       HRP1       2712053         • Aux Acritistics       - Aux Acritistics       - Aux Acritistics       - Aux Acritistics                                                                                                    | • Fund                                                                                                    |                                                    |                          |                       |                                                               | 0118             | 220003             | 126966896           | 471              | 9600281190          | 383           | HRPAY               | COIN                   | HRP1               | 2712053             |
| + Pagled Pgm<br>+ Pagleng date<br>+ Och National State<br>+ Pagle 1 of 4 ▼ ¥ ¥<br>+ Aux Acrt Asemt Tume                                                                                                    | Position                                                                                                    |                                                    |                          |                       | 3                                                             | 390R             | 360201             | 126966896           | 239              | 9600281190          | 151           | HRPAY               | COIN                   | HRP1               | 2712053             |
| Poglang date     De Gate     Date     Date | <ul> <li>Fuilded Pgm</li> </ul>                                                                                          |                                                    |                          |                       |                                                               | 4927             | 340201             | 126966881           | 489              | 9600281175          | 476           | HRPAY               | COIN                   | HRP1               | 2712053             |
| • Ode Date         4952         320201         126966801         433         960028175         420         HRPAY         COIN         HRP1         2712053           • Daryot For Period         4954         330201         126966806         457         9600281190         369         HRPAY         COIN         HRP1         2712053           • Free characteristics         126991285         582         9600281190         369         HRPAY         COIN         HRP1         2712053           • Aux Acct Asymt         # # # Page 1 of 4 * * *         *         *         *         *         *         *         *         *         *         *         *         *         *         *         *         *         *         *         *         *         *         *         *         *         *         *         *         *         *         *         *         *         *         *         *         *         *         *         *         *         *         *         *         *         *         *         *         *         *         *         *         *         *         *         *         *         *         *         *         *                                                                                                            | <ul> <li>Posting date</li> </ul>                                                                                         |                                                    |                          |                       |                                                               | 4928             | 370201             | 126966881           | 506              | 9600281175          | 493           | HRPAY               | COIN                   | HRP1               | 2712053             |
| • Parol For Period         4954         330201         120960856         457         9600281190         369         HRPAY         COIN         HRP1         2712053           * Pre characteristics         120991285         582         96002811967         479         HRPAY         COIN         HRP1         2714358           * Aux. Act Asgmt         Image: Aux Acrt Asgmt         Image: Aux Acrt Asgmt         Image: A                                                                                                    | <ul> <li>Do: Date</li> </ul>                                                                                             |                                                    |                          |                       |                                                               | 4952             | 320201             | 126966881           | 433              | 9600281175          | 420           | HRPAY               | COIN                   | HRP1               | 2712053             |
| Vere bharaderistics         12991285         562         960281967         479         HRPAY         COIN         HRP1         2714358           • Aux. ActA Sagnt                                                                                                    | Parroll For Period                                                                                                    |                                                    |                          |                       |                                                               | 4954             | 330201             | 126966896           | 457              | 9600281190          | 369           | HRPAY               | COIN                   | HRP1               | 2712053             |
| · Aux. Acct Asgmt                                                                                                    | <ul> <li>Free characteristics</li> </ul>                                                                                 |                                                    |                          |                       |                                                               |                  |                    | 126991285           | 582              | 9600281967          | 479           | HRPAY               | COIN                   | HRP1               | 2714358             |
| Laura preta sisten June                                                                                                    | <ul> <li>Aux. Acct Asgmt</li> </ul>                                                                                      |                                                    | Page 1 of                | 4 💌 🗵                 |                                                               |                  |                    |                     |                  |                     |               |                     |                        |                    | ~                   |
| ,                                                                                                    | <                                                                                                    |                                                    |                          |                       |                                                               |                  |                    |                     |                  |                     |               |                     |                        |                    | >                   |

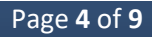

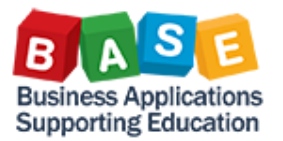

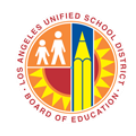

| Concision     Concision                                                                                                    |                                      |                                           |                         |                      | BEx Web - CO                   | 0003 Job Cos     | st Order Activi    | ty Report - Inte  | ernet Exp       | olorer               |                    |                       |                    | Ŀ                     | - 0       |         |
|----------------------------------------------------------------------------------------------------|--------------------------------------|-------------------------------------------|-------------------------|----------------------|--------------------------------|------------------|--------------------|-------------------|-----------------|----------------------|--------------------|-----------------------|--------------------|-----------------------|-----------|---------|
| Column         Column         Colun <thcolun< th="">         Reft Tams&lt;</thcolun<>                                                                                                    | CO003 Job Cost (                     | Order Activity Rep<br>serty of the Los An | oort<br>aeles Unified S | chool District and i | s intended solely for internal | use by authorize | d employees with a | reasonable need t | o utilize it in | order to perform the | ose duties assigne | d by their supervisor | s. This informatic | on is not to be repro | oduced in |         |
| Columna         Order:         Employee a         Calendar day a         Activity CE Entry Types         Vage Type a         Col Entry Figures b         Col Ln a         Col Ln a <th>v Analysis Open Save As</th> <th>Display As Table</th> <th>vacy laws.</th> <th>Info Send</th> <th>Print Version Export to M</th> <th>icrosoft Excel</th> <th>Notes</th> <th></th> <th></th> <th></th> <th>1</th> <th></th> <th></th> <th></th> <th></th>                                                                                                    | v Analysis Open Save As              | Display As Table                          | vacy laws.              | Info Send            | Print Version Export to M      | icrosoft Excel   | Notes              |                   |                 |                      | 1                  |                       |                    |                       |           |         |
| Column         Column         Column         Column         Column         Column         Refr         Refr <th></th> <th></th> <th></th> <th></th> <th></th> <th></th> <th></th> <th></th> <th></th> <th></th> <th>/</th> <th></th> <th></th> <th></th> <th></th>                                                                                                    |                                      |                                           |                         |                      |                                |                  |                    |                   |                 |                      | /                  |                       |                    |                       |           |         |
| Proof       Employe       Celedar day       Active (Employee       Celedar day       Section       Conce       Section       Section                                                                                                    | Columns                              |                                           |                         |                      |                                |                  |                    |                   |                 |                      | 4                  |                       |                    |                       |           |         |
| Next         Offer         Offer         Second 1998         228278         04/4/202         2         016         20001         12667109         240         600201039         HRP4         COIN         HRP1         2711861         27           Calendar day         -Axhly CE Entry Types         -Axhly CE Entry Types         455         30001         12667109         240         600201039         HRP4         COIN         HRP1         2711861         27           Axhly CE Entry Types         -Axhly CE Entry Types         4564         126667109         161         900201039         HRP4         COIN         HRP1         2711861         27           Col Lemenf         -Coin L         -Coin L         -Coin L         -Coin L         -Coin L         -Coin L         -Coin L         -25         90021030         HRP4         COIN         HRP1         271181         27           Coin L         -Coin L         -Coin L         -25         0112         52001         126987109         125         90021030         HRP4         COIN         HRP1         271437         27           Coin L         -Coin L         -26         0102         52001         12698740         510<                                                                                                    | <ul> <li>Key Figures</li> </ul>      | Order≜≑                                   | Employee 🛓              | Calendar day ≜       | Activity CE Entry Types ==     | Wage Type 🛦      | Cost Element       | CO Doc Num. 🛓     | CO Ln ≜         | Acct Doc. Num 🛓      | Refer Trans        | Business. Type 🛓      | Orig. Trans 🛓      | Ref. Doc Num 🛓        | Doc Ty    |         |
| Employee         Employee         Sole         Sole         Sole         Sole         HRP4         Colin         HRP4         271861         27           Clandrad aly         Ackhiry CE Enky Types         Ackhiry CE Enky Types         Sole         Sole                                                                                                    | • Order                              | 808000101298                              | 225278                  | 08/14/2020           | 2                              | 0118             | 220003             | 126967109         | 155             | 9600281030           | HRPAY              | COIN                  | HRP1               | 2711861               | ZY        |         |
| Acking of all sets of all sets                                                                                                    | Employee                             |                                           |                         |                      |                                | 3                | 390R               | 360201            | 126967109       | 240                  | 9600281030         | HRPAY                 | COIN               | HRP1                  | 2711861   | ZY      |
| 42x4x1         42x54x1         42x54x1 <td< td=""><td>Calendar day</td><td></td><td rowspan="3"></td><td></td><td>4952</td><td>320201</td><td>126967109</td><td>161</td><td>9600281030</td><td>HRPAY</td><td>COIN</td><td>HRP1</td><td>2711861</td><td>ZY</td></td<>                                                                                                    | Calendar day                         |                                           |                         |                      |                                | 4952             | 320201             | 126967109         | 161             | 9600281030           | HRPAY              | COIN                  | HRP1               | 2711861               | ZY        |         |
| Number Carrier         Number Carrier         Number                                                                                                    | Activity CE Entry Types              |                                           |                         |                      |                                | 4954             | 330201             | 126967109         | 167             | 9600281030           | HRPAY              | COIN                  | HRP1               | 2711861               | ZY        |         |
| Normal         Normal         Normal<                                                                                                    | Wage Type                            |                                           |                         |                      |                                |                  |                    | 126988460         | 341             | 9600281604           | HRPAY              | COIN                  | HRP1               | 2714337               | ZY        |         |
| • O Doc Num.       • O Doc Num.       • O Doc Num. <td< td=""><td>Cost Element</td><td></td><td></td><td></td><td></td><td>4956</td><td>330202</td><td>126967109</td><td>181</td><td>9600281030</td><td>HRPAY</td><td>COIN</td><td>HRP1</td><td>2711861</td><td>ZY</td></td<>                                                                                                    | Cost Element                         |                                           |                         |                      |                                | 4956             | 330202             | 126967109         | 181             | 9600281030           | HRPAY              | COIN                  | HRP1               | 2711861               | ZY        |         |
| • CO Ln       • Acci Do. Num       • Acci Do. Num       • Acci Do. Num       • Acci Do. Num       • Acci Do. Num       • Acci Do. Num       • Solon       1289 4600       9600281030       • RPAY       COIN       • HRP1       2714837       ZY         • Refer Trans.       960028103       • RPAY       COIN       • HRP1       2714337       ZY         • Buiness. Type       960028103       • RPAY       COIN       • HRP1       2714337       ZY         • Origi Trans       08/17/2029       2       0100       22001       12898460       303       9600281606       • RPAY       COIN       • HRP1       2714337       ZY         • Origi Trans       9907       2001       12898460       363       9600281606       • RPAY       COIN       • HRP1       2714337       ZY         • FRID Co Num       008/17/2029       4907       30021       12898460       380       9600281604       • RPAY       COIN       • HRP1       2714337       ZY         • FRID Contum       005 type       30202       12898460       380       9600281604       • RPAY       COIN       • HRP1       2714337       ZY         • Reap Cost dr       • Solon       30202       128988460       390       9600281604 </td <td>CO Doc Num.</td> <td></td> <td></td> <td rowspan="2"></td> <td rowspan="3">4</td> <td></td> <td></td> <td>126988460</td> <td>359</td> <td>9600281604</td> <td>HRPAY</td> <td>COIN</td> <td>HRP1</td> <td>2714337</td> <td>ZY</td>                                                                                                    | CO Doc Num.                          |                                           |                         |                      | 4                              |                  |                    | 126988460         | 359             | 9600281604           | HRPAY              | COIN                  | HRP1               | 2714337               | ZY        |         |
| • Act Doc. Num       • Act Tor       • Act Tor       • Act Tor       • See Frans.       • See Frans.       <                                                                                                    | CO Ln                                |                                           |                         |                      |                                | 4960             | 350201             | 126967109         | 125             | 9600281030           | HRPAY              | COIN                  | HRP1               | 2711861               | ZY        |         |
| • Refer Trans.       5       0112       52001       126967109       150       9600281030       HRPAY       COIN       HRPAY       2711861       27         • Business. Type       0       0.00       220001       126968462       303       9600281666       HRPAY       COIN       HRP1       271437       ZY         • Orig. Trans       RAEL Do. Nun       390R       30201       126968460       368       9600281664       HRPAY       COIN       HRP1       2714337       ZY         • Doc Type       495<                                                                                                    | <ul> <li>Acct Doc. Num</li> </ul>    |                                           |                         |                      |                                |                  |                    | 126988460         | 352             | 9600281604           | HRPAY              | COIN                  | HRP1               | 2714337               | ZY        |         |
| • Bainess Type       08/17/2020       2       0100       22001       12888462       303       9600281666       HRPAY       COIN       HRP1       2714337       ZY         • Origi Tans       3       390R       360211       12688482       233       9600281666       HRPAY       COIN       HRP1       2714337       ZY         • Ref. Doc Num       Doc Type       4952       32021       12688460       384       9600281664       HRPAY       COIN       HRP1       2714337       ZY         • FIP Ost Fund Ctr       4956       330201       12688460       341       9600281664       HRPAY       COIN       HRP1       2714337       ZY         • Resp Cost dtr       4956       330201       12688460       359       9600281664       HRPAY       COIN       HRP1       2714337       ZY         • Resp Cost dtr       -       4956       330201       12688460       352       9600281664       HRPAY       COIN       HRP1       2714337       ZY         • Faucd       -       75091       08/14/2029       71112       52001       126868460       352       960028166       HRPAY       COIN       HRP1       2714337       ZY         • Fundd <t< td=""><td>Refer Trans.</td><td></td><td></td><td></td><td>5</td><td>0112</td><td>520001</td><td>126967109</td><td>150</td><td>9600281030</td><td>HRPAY</td><td>COIN</td><td>HRP1</td><td>2711861</td><td>ZY</td></t<>                                                                                                    | Refer Trans.                         |                                           |                         |                      | 5                              | 0112             | 520001             | 126967109         | 150             | 9600281030           | HRPAY              | COIN                  | HRP1               | 2711861               | ZY        |         |
| • Origi Trans       3       3002       300201       12688460       233       9600281604       HRPAY       COIN       HRP1       2714337       27         • Ref Doo Yum       Doo Type       4952       320201       12688460       368       9600281604       HRPAY       COIN       HRP1       2714337       27         • Fiel Fort Fund Cr       4952       320201       12688460       368       9600281604       HRPAY       COIN       HRP1       2714337       27         • Fiel Sof Fund Cr       4952       320201       12688460       359       9600281604       HRPAY       COIN       HRP1       2714337       27         • Reap Cost Cr       100       2001       12688460       359       9600281604       HRPAY       COIN       HRP1       2714337       27         • Fund       5       0112       520011       12688462       249       9600281604       HRPAY       COIN       HRP1       2714337       27         • Fund       5       0112       520011       12686861       249       9600281606       HRPAY       COIN       HRP1       2714337       27         • Funded Pgm       5       0116       20001       12686868       471                                                                                                    | <ul> <li>Business. Type</li> </ul>   |                                           |                         | 08/17/2020           | 2                              | 0100             | 220001             | 126988462         | 303             | 9600281606           | HRPAY              | COIN                  | HRP1               | 2714337               | ZY        |         |
| • Rat. Doc Num       • Rat. Doc Num       • Rat                                                                                                    | Orig. Trans                          |                                           |                         |                      |                                | 3                | 3                  | 390R              | 360201          | 126988462            | 233                | 9600281606            | HRPAY              | COIN                  | HRP1      | 2714337 |
| • Doc Type       • Post Shand Cr       • Post Shand Cr       • Pos                                                                                                    | <ul> <li>Ref. Doc Num</li> </ul>     |                                           |                         |                      |                                | 4952             | 320201             | 126988460         | 368             | 9600281604           | HRPAY              | COIN                  | HRP1               | 2714337               | ZY        |         |
| + IP Part Fund Ctr       Req Cost dr       4960       30020       12688460       359       9600281604       HRPAY       COIN       HRPAY       2714337       27         Req Cost dr       4960       350201       12888460       352       9600281604       HRPAY       COIN       HRPAY       2714337       27         Fanc Acaa       75091       08/14/202       2001       12988460       352       9600281605       HRPAY       COIN       HRPAY       2714337       27         Fund Acaa       75091       08/14/202       2001       129868462       249       9600281605       HRPAY       COIN       HRP1       2714337       27         Position       75091       08/14/202       2001       129868681       239       9600281195       HRPAY       COIN       HRP1       2714337       27         Position date       5000 for Posidig       20010       128968681       430       9600281195       HRPAY       COIN       HRP1       271033       27         Posting date       4927       40201       128968681       439       9600281195       HRPAY       COIN       HRP1       271033       27         Posting date       292001       128968681       430                                                                                                    | <ul> <li>Doc Type</li> </ul>         |                                           |                         |                      |                                | 4954             | 330201             | 126988460         | 341             | 9600281604           | HRPAY              | COIN                  | HRP1               | 2714337               | ZY        |         |
| • Reg Cost dr<br>• Reg Cost dr<br>• Reg Cost dr | <ul> <li>FI Post Fund Ctr</li> </ul> |                                           |                         |                      |                                | 4956             | 330202             | 126988460         | 359             | 9600281604           | HRPAY              | COIN                  | HRP1               | 2714337               | ZY        |         |
| • Reap Cost Cir       5       0112       52001       128984422       249       9600281650       HRPAY       COIN       HRPAY       2714337       27         • Fund       * Fund       010       220001       128986810       239       9600281155       HRPAY       COIN       HRP1       2714337       27         • Fund       0100       220001       128968680       471       9600281155       HRPAY       COIN       HRP1       271053       27         • Position       • Funded Pgm       • Funded Pgm       900281167       HRPAY       COIN       HRP1       271053       27         • Posting date       • Posting fale       390R       36021       12896881       489       9600281155       HRPAY       COIN       HRP1       271053       27         • Posting fale       • Posting fale       390R       36021       12896881       489       9600281155       HRPAY       COIN       HRP1       271053       27         • Posting fale       • Posting fale       30201       12896881       566       9600281155       HRPAY       COIN       HRP1       271053       27         • Posting for theird       • Posting for theird       1295681       30201       12896881 <td><ul> <li>Req.Cost ctr</li> </ul></td> <td></td> <td></td> <td></td> <td></td> <td>4960</td> <td>350201</td> <td>126988460</td> <td>352</td> <td>9600281604</td> <td>HRPAY</td> <td>COIN</td> <td>HRP1</td> <td>2714337</td> <td>ZY</td>                                                                                                    | <ul> <li>Req.Cost ctr</li> </ul>     |                                           |                         |                      |                                | 4960             | 350201             | 126988460         | 352             | 9600281604           | HRPAY              | COIN                  | HRP1               | 2714337               | ZY        |         |
| Funckara       752091       08/14/2020       2       0100       220001       12696681       239       9600281175       HRPAY       COIN       HRP1       2712053       ZY         Funded Pgm       • Funded Pgm       9007       126966801       1299       9600281175       HRPAY       COIN       HRP1       2712053       ZY         • Position       • Funded Pgm       9007       126966801       1299       9600281175       HRPAY       COIN       HRP1       2712053       ZY         • Positing date       • Opting faile       3007       126966801       430       9600281175       HRPAY       COIN       HRP1       2712053       ZY         • Dop Date       • Payrol Foreid       4527       370201       126966861       430       9600281175       HRPAY       COIN       HRP1       2712053       ZY         • Payrol Foreid       • Payrol Foreid       • S000281175       HRPAY       COIN       HRP1       2712053       ZY         • Accl La       • Payrol Foreid       • S000281175       HRPAY       COIN       HRP1       2712053       ZY         • Accl La       • Payrol Foreid       • Payrol Foreid       • S000281175       HRPAY       COIN       HRP1       2712053<                                                                                                    | <ul> <li>Resp Cost Ctr</li> </ul>    |                                           |                         |                      | 5                              | 0112             | 520001             | 126988462         | 249             | 9600281606           | HRPAY              | COIN                  | HRP1               | 2714337               | ZY        |         |
| Funded       0118       220003       126968096       471       9600281190       HRPAY       COIN       HRP1       2712053       27         Position       5       390R       360201       126968096       239       9600281190       HRPAY       COIN       HRP1       2712053       27         Posting date       4927       34021       126968081       499       9600281175       HRPAY       COIN       HRP1       2712053       27         Posting date       4927       340210       126968081       430       9600281175       HRPAY       COIN       HRP1       2712053       27         Posting faste       4952       320210       126968081       433       9600281175       HRPAY       COIN       HRP1       2712053       27         Payrol For Period       4952       320210       126968081       433       9600281175       HRPAY       COIN       HRP1       2712053       27         Payrol For Period       4952       320210       126968081       433       9600281175       HRPAY       COIN       HRP1       2712053       27         * Act Lin       12699129       126991295       582       9600281175       HRPAY       COIN       HRP1                                                                                                    | <ul> <li>Func Area</li> </ul>        |                                           | 752091                  | 08/14/2020           | 2                              | 0100             | 220001             | 126966881         | 239             | 9600281175           | HRPAY              | COIN                  | HRP1               | 2712053               | ZY        |         |
| • Position<br>• Funded Pgm       3       390R       360201       126968696       239       9600281190       HRPAY       COIN       HRP1       2712053       27         • Positing date       4927       340201       126968681       489       9600281175       HRPAY       COIN       HRP1       2712053       ZY         • Dosting date       4927       340201       126968681       489       9600281175       HRPAY       COIN       HRP1       2712053       ZY         • Dosting date       30201       126968681       433       9600281175       HRPAY       COIN       HRP1       2712053       ZY         • Payrol For Perido       30201       126968681       433       9600281175       HRPAY       COIN       HRP1       2712053       ZY         • Payrol For Perido       30201       126968681       433       9600281175       HRPAY       COIN       HRP1       2712053       ZY         • Payrol For Perido       1269547       30201       126968686       457       9600281175       HRPAY       COIN       HRP1       2712053       ZY         • Act In       -       -       126991285       582       9600281196       HRPAY       COIN       HRP1       2714                                                                                                    | <ul> <li>Fund</li> </ul>             |                                           |                         |                      |                                | 0118             | 220003             | 126966896         | 471             | 9600281190           | HRPAY              | COIN                  | HRP1               | 2712053               | ZY        |         |
| • Funded Pgm<br>• Posting date<br>• Doc Date<br>• Doc Date<br>• Payrol For Period<br>• Age1 0 12696681 499 9600281175 HRPAY COIN HRP1 2712053 ZY<br>• Payrol For Period<br>• Payrol For Period<br>• Age1 0 2712053 ZY<br>• Age1 0 2712053 ZY                                                                                                    | <ul> <li>Position</li> </ul>         |                                           |                         |                      | 3                              | 390R             | 360201             | 126966896         | 239             | 9600281190           | HRPAY              | COIN                  | HRP1               | 2712053               | ZY        |         |
| Positing date       4928       370201       12896681       506       9600281175       HRPAY       COIN       HRP1       2712053       ZY         Poyroll For Period       4952       320201       12696686       433       9600281175       HRPAY       COIN       HRP1       2712053       ZY         Preve characteristics       4954       330201       12696686       457       9600281195       HRPAY       COIN       HRP1       2712053       ZY         Acct L1       126991285       582       9600281967       HRPAY       COIN       HRP1       2714536       ZY                                                                                                    | <ul> <li>Funded Pgm</li> </ul>       |                                           |                         |                      | -                              | 4927             | 340201             | 126966881         | 489             | 9600281175           | HRPAY              | COIN                  | HRP1               | 2712053               | ZY        |         |
| Doc Date         4952         320201         12696881         433         9600281175         HRPAY         COIN         HRP1         2712053         ZY           Payrol Ford         4954         330201         12696886         457         9600281175         HRPAY         COIN         HRP1         2712053         ZY           Act Ln         126991285         582         960028197         HRPAY         COIN         HRP1         2714358         ZY                                                                                                    | <ul> <li>Posting date</li> </ul>     |                                           |                         |                      |                                | 4928             | 370201             | 126966881         | 506             | 9600281175           | HRPAY              | COIN                  | HRP1               | 2712053               | ZY        |         |
| * Payrol For Period         4954         330201         126896896         457         9600281190         HRPAY         COIN         HRP1         2712053         ZY           * Act Lin         126991285         582         9600281967         HRPAY         COIN         HRP1         2714358         ZY                                                                                                    | Doc Date                             |                                           |                         |                      |                                | 4952             | 320201             | 126966881         | 433             | 9600281175           | HRPAY              | COIN                  | HRP1               | 2712053               | 71        |         |
| Act LI                                                                                                    | Payroll For Period                   |                                           |                         |                      |                                | 4954             | 330201             | 126966896         | 457             | 9600281190           | HRPAY              | COIN                  | HRP1               | 2712053               | ZY        |         |
|                                                                                                    | Free characteristics                 |                                           |                         |                      |                                | 1001             | 000201             | 126991285         | 582             | 9600281967           | HRPAY              | COIN                  | HRP1               | 2714358               | 77        |         |
|                                                                                                    | Acci Li                              |                                           |                         |                      |                                |                  |                    | 120001200         | 502             | 0000201007           |                    | COM                   | 1.00-1             | 2114550               | 21        |         |
|                                                                                                    | ALL ANTI ASSOCIATION                 |                                           |                         |                      |                                |                  |                    |                   |                 |                      |                    |                       |                    |                       |           |         |

For example, after dragging the column header "Acct Ln" to the "Free Characteristics" section, the column was removed from the body of the report.

- a. Removing column headers can be a way to display only the data that are required for the task.
- b. Removing column headers is also a way to display more data from multiple selection parameters, e.g. more Fiscal Years, as the cell limit previously mentioned will not be reached as quickly.

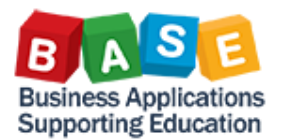

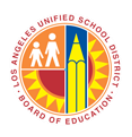

# **ITEMS OF INTEREST**

The following tables give information on the fields that will be presented in the default report layout as well as the load frequency for specific data in the report:

| #  | Field                      | Description                          | Source                                                              | Comments                                                                                                    |
|----|----------------------------|--------------------------------------|---------------------------------------------------------------------|----------------------------------------------------------------------------------------------------|
| 1  | Order                      | Internal Order number                | Controlling                                                         |                                                                                                    |
| 2  | Employee                   | Personnel ID                         | Payroll-Salary<br>distribution report                               |                                                                                                    |
| 3  | Calendar day               | Work date                            | Time Management                                                     |                                                                                                    |
| 4  | Activity CE Entry<br>Types | Activity Cost Element<br>Entry Types | Payroll-Salary<br>distribution report<br>Controlling<br>Procurement | Categorization of postings using Primary and Secondary Cost<br>Element attributes.                                                                                                    |
| 5  | Wage Type                  | Payroll posting Wage Type            | Payroll-Salary<br>distribution report                               | Units used to differentiate types of amounts. They are also used to define how SAP posts that specific type of amount.                                                                                                    |
| 6  | Cost Element               | Cost Element                         | Controlling                                                         |                                                                                                    |
| 7  | CO Doc Num.                | CO Document Number                   | Controlling                                                         | Controlling (CO) document number                                                                                                    |
| 8  | CO Ln                      | CO Document Line                     | Controlling                                                         | Controlling (CO) document line                                                                                                    |
| 9  | Acct Doc. Num              | Accounting Document<br>Number        | Controlling                                                         | Finance (FI) document number                                                                                                    |
| 10 | Acct Ln                    | Accounting Document Line             | Controlling                                                         | Finance (FI) document line                                                                                                    |
| 11 | Refer Trans.               | Reference Transaction                | Controlling                                                         | Unique reference as to the type of transaction that generated the postings.                                                                                                    |
| 12 | Business. Type             | ECC Business Transaction             | Controlling                                                         | Identifies the CO component that generated the transaction.<br>CO-generated postings, like Overhead and Assessments will<br>show the Posting Date as Calendar Day                                                                                               |
| 13 | Orig. Trans                | ECC Original Business<br>Transaction | Controlling                                                         | Source posting. This provides information as to the module where the posting originated.                                                                                                    |
| 14 | Ref. Doc Num               | Reference Document<br>Number         | Controlling                                                         | Source posting document number                                                                                                    |
| 15 | Doc Туре                   | Document Type                        | Controlling                                                         | FI posting Document Type                                                                                                    |
| 16 | FI Post Fund Ctr           | FI posting Fund Center               | Controlling<br>Payroll<br>Procurement                               | Because an IO is a cost object, there will not be a Cost Center<br>based on standard SAP. Recall that only one cost object<br>between an IO, Cost Center, and WBS is allowed in each<br>posting. However, there will always be a Fund Center in the<br>posting. |
| 17 | Req.Cost ctr               | Requesting Cost Center               | Controlling                                                         | IO master data Requesting Cost Center                                                                                                    |
| 18 | Resp Cost Ctr              | Responsible Cost Center              | Controlling                                                         | IO master data Responsible Cost Center                                                                                                    |

#### GUIDE TO BASIC REPORT LAYOUT FIELDS

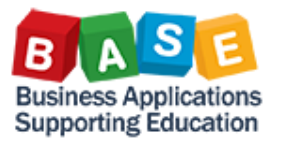

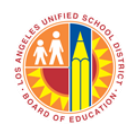

#### GUIDE TO BASIC REPORT LAYOUT FIELDS

| #  | Field                 | Description                      | Source                                | Comments                                                                                                    |
|----|-----------------------|----------------------------------|---------------------------------------|----------------------------------------------------------------------------------------------------|
| 19 | Func Area             | Functional Area                  | Controlling<br>Payroll<br>Procurement | FI posting Functional Area                                                                                                    |
| 20 | Fund                  | Fund                             | Controlling<br>Payroll<br>Procurement | FI posting Fund                                                                                                    |
| 21 | Position              | Position Number                  | Controlling<br>Payroll<br>Procurement | Employee's position number                                                                                                    |
| 22 | Funded Pgm            | Funded Program                   | Controlling<br>Payroll<br>Procurement | A control object used in FM for posting budget and actuals.                                                                                                    |
| 23 | Posting date          | Posting Date                     | Controlling<br>Payroll<br>Procurement | Defines the posting period that the document posted in. This could either be system or user defined.                                                                                                    |
| 24 | Doc Date              | Document Date                    | Controlling<br>Payroll<br>Procurement | Reference date from the transaction. For example, this might<br>be the posting date of a transaction emanating from a feeder<br>system.                                                                                                    |
| 25 | Payroll For Period    | Payroll For Period               | Payroll                               | Payroll period which the work date belongs to                                                                                                    |
| 26 | Amount<br>By Day      | Amount<br>By Day                 | Calculated                            | For labor and fringe benefits, this is based on the ratio<br>calculated by Evaluated-Time data on payroll For Period.<br>Time data is loaded weekly.<br>For materials, this is the actual amount posted on the Goods<br>Receipt or interface posting date. |
| 27 | Hours<br>(By Day)     | Hours<br>(By Day)                | Time Management<br>Payroll            |                                                                                                    |
| 28 | OH Indirect           | Indirect Overhead                | Calculated from CO                    | For labor and fringe benefits, this is based on rate calculated<br>by payroll saldist aggregated data on Fiscal Period. For<br>materials, as applicable, this is also based on rate calculated<br>on material expenditure for the period.                  |
| 29 | OH Non-Prod           | Non-productive Overhead          | Calculated from CO                    | This is based on rate calculated by payroll saldist aggregated data on Fiscal Period.                                                                                                    |
| 30 | PY Amt<br>(Period)    | Payroll Amount (Period)          | Payroll                               | Period hours reported for the IO and employee combination.                                                                                                    |
| 31 | Hours<br>(Period)     | Number of Hours (Period)         | Payroll                               |                                                                                                    |
| 32 | Hr Rate               | Hourly Rate                      | Calculated from<br>Payroll            |                                                                                                    |
| 33 | Day/Prd<br>Ratio      | Day/Period<br>Ratio              | Calculated from<br>Payroll            |                                                                                                    |
| 34 | Tot Hrs<br>Base       | Total Hours Base (For<br>Period) | Payroll                               | Total hours for the Period, IO, employee combination.                                                                                                    |
| 35 | Total Amt<br>Amt + OH | Total Amount                     | Calculated                            | Sum of Amount By Day and Overhead columns.                                                                                                    |

\*Please refer to the "Load Frequency" table to determine when information would appear in CO003.

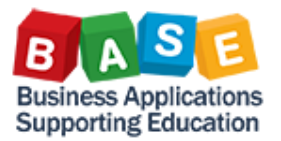

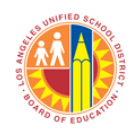

|   | Data Load Frequency              |                  |                           |                                                                                                    |  |  |  |  |  |  |
|---|----------------------------------|------------------|---------------------------|----------------------------------------------------------------------------------------------------|--|--|--|--|--|--|
| # | Allocation                       | Source<br>Module | Load Frequency            | Comments                                                                                                    |  |  |  |  |  |  |
| 1 | Time Data (Hours)                | Time             | Weekly                    | Despite loading weekly, relevant postings are dependent on payroll postings. If there aren't any payroll postings, no dollar amounts will appear in CO003 |  |  |  |  |  |  |
| 2 | Time Data (Mileage)              | Time<br>Payroll  | Weekly                    | Despite loading weekly, relevant postings are dependent on payroll postings. If there aren't any payroll postings, no dollar amounts will appear in CO003 |  |  |  |  |  |  |
| 3 | Payroll Data                     | Payroll          | After each<br>payroll run | Payroll postings are dependent on the Pay Area's pay cycle, i.e. Semi<br>Monthly (twice a month), Classified (once a month).                              |  |  |  |  |  |  |
| 4 | Controlling (CO)<br>Transactions | Controlling      | Nightly                   |                                                                                                    |  |  |  |  |  |  |

\*Data loads for the report occurs nightly. However, information from the modules may not be present during the data load.

You now have run the **CO003-Job Cost Order Activity Report**.

For additional Costing literature, please visit <u>The BASE Training Center</u>.

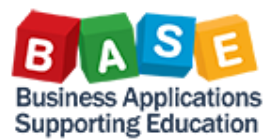

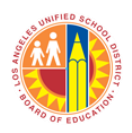

### **BW RESOURCES**

- 1. Basics: <u>http://www.lausd.net/ol/basetraining/reportsDocs/BWGettingStarted1-2-3.pdf</u>
- Field drag and drop: <u>http://www.lausd.net/ol/basetraining/reportsDocs/HowtoUseDragandDropinReports.pdf</u>
   Upload lists:
- http://www.lausd.net/ol/basetraining/reportsDocs/VariableEntryPageLoadingListsasSelectionCriteria.pdf
- 4. Creating report variants: <u>http://www.lausd.net/ol/basetraining/reportsDocs/HowtoCreateaReportVariant.pdf</u>
- 5. Variable personalization: <u>http://www.lausd.net/ol/basetraining/reportsDocs/HowtouseVariablePersonalization.pdf</u>
- 6. Portal favorites: <u>http://www.lausd.net/ol/basetraining/reportsDocs/HowtoUsePortalFavoritesanSaveAsFeatures.pdf</u>
- 7. Helpful hints: http://www.lausd.net/ol/basetraining/reportsDocs/ReportingHelpfulHints.pdf